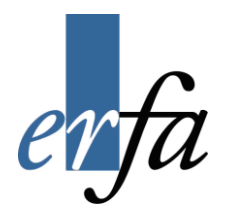

# Huskesedler

## Design og automatisering af regneark

Microsoft Excel 2007

Juli 2007

## Indholdsfortegnelse

| Ark                          | 3  |
|------------------------------|----|
| Diagram                      | 5  |
| Eksport af data              | 6  |
| Fejlretning i formler        | 7  |
| Funktioner                   | 8  |
| Tekstimport                  | 10 |
| Import af data fra database  | 11 |
| Import af data fra internet  |    |
| Konsolidering                | 16 |
| Kæder                        | 17 |
| Listehåndtering              |    |
| Navngive                     | 19 |
| Vis-indstillinger            | 20 |
| Værktøjslinjen Hurtig adgang | 21 |

| Du vil:                                                                    | Sådan gør du!                                                                                                    |  |  |
|----------------------------------------------------------------------------|----------------------------------------------------------------------------------------------------|--|--|
| oprette en formel/funktion med hen-<br>visning til et andet ark            | <ul> <li>Åbn, eller skift til det regneark, som du vil oprette formlen i.</li> <li>Markér cellen, hvor formlen/funktionen skal være.</li> <li>Start formlen/funktionen. Når du skal bruge cellen på det andet ark, gør du følgende:</li> <li>Klik på fanebladet for det andet ark.</li> <li>Klik på cellen med værdien, som du skal bruge.</li> <li>Indtast den næste regneoperatør, eller fortsæt i funktionens guide.</li> <li>Afslut med Enter.</li> </ul> |  |  |
| gruppere to eller flere ark, der er pla-<br>ceret ved siden af hinanden    | <ul> <li>Klik på fanen til det første ark (længst til venstre).</li> <li>Hold <i>Shift</i> nede.</li> <li>Klik på fanen til det sidste ark.</li> </ul>                                                                                                    |  |  |
| gruppere to eller flere ark, der ikke er<br>placeret ved siden af hinanden | <ul> <li>Klik på fanen til det første ark.</li> <li>Hold derefter <i>Ctrl</i> nede.</li> <li>Klik på fanerne til de andre ark.</li> </ul>                                                                                                    |  |  |
| slette gruppering                                                          | <ul> <li>Klik på en fane uden for grupperingen.</li> <li><i>eller</i></li> <li>Klik på en vilkårlig arkfane, hvis alle ark er grupperet.</li> </ul>                                                                                                    |  |  |
| markere alle ark i en projektmappe                                         | <ul> <li>Højreklik på en arkfane.</li> <li>Klik på Marker alle ark i genvejsmenuen.</li> </ul>                                                                                                    |  |  |
| slette ark                                                                 | <ul> <li>Marker arkene, der skal slettes.</li> <li>Højreklik på arkfanerne.</li> <li>Vælg Slet.</li> </ul>                                                                                                    |  |  |
| navngive et regneark                                                       | <ul> <li>Dobbeltklik i Ark-fanen.</li> <li>Skriv "Navnet".</li> <li>Tryk Enter, eller Klik et vilkårligt sted i regnearket.<br/>eller</li> <li>Højreklik på Ark-fanen.</li> <li>Klik på Omdøb.</li> <li>Skriv "Navnet".</li> <li>Tryk Enter, eller klik et vilkårligt sted i regnearket.</li> </ul>                                                                                                    |  |  |
| flytte et regneark                                                         | <ul> <li>Klik på Ark-fanen.</li> <li>Hold venstre musetast nede.</li> <li>Træk arket på plads.</li> <li>Slip musetasten.</li> </ul>                                                                                                    |  |  |

#### Ark

| Du vil:                                                        | Sådan gør du!                                                                                                    |  |  |  |  |
|----------------------------------------------------------------|----------------------------------------------------------------------------------------------------|--|--|--|--|
| flytte eller kopiere et arbejdsark ved<br>hjælp af lokalmenuen | <ul> <li>Højreklik på arkfanen, og vælg <i>Flyt eller kopier.</i></li> <li>Tag stilling til</li> </ul>                                                                                                    |  |  |  |  |
|                                                                | Flyt eller kopier ark     Flyt markerede ark   Til projektmappe:     Mappe1     Eør ark:     Ark1   Ark2   Ark3   (flyt til enden)   Flyt eller kopier?   VIGTIGT!!!                                                                                                    |  |  |  |  |
| flatte elles hereiene et enheideenlevend                       | Klik på <i>OK</i> .                                                                                                    |  |  |  |  |
| hjælp af musen                                                 | <ul> <li>Placer musemarkøren på den arklane, som du vir nytte.</li> <li>Hold musetasten nede og flyt til ny position.</li> <li>Vil du kopiere, skal du holde Ctrl-tasten nede, når du slipper<br/>musetasten.</li> </ul>                                                                                                    |  |  |  |  |
| omdøbe et ark                                                  | <ul> <li>Højreklik på arkfanen.</li> <li>Vælg <i>Omdøb</i>.</li> <li>Indtast det nye navn.</li> <li>Afslut med Enter.<br/><i>eller</i></li> <li>Vælg fanen <i>Startside</i>, gruppen <i>Celler</i> og knappen <i>Formater</i>.</li> <li>Vælg <i>Omdøb ark</i>.</li> <li>Indtast arkets nye navn.</li> <li>Afslut med <i>OK</i>.</li> </ul> |  |  |  |  |
| indsætte et ark                                                | <ul> <li>Klik på ikonet for at indsætte nyt ark, er placeret til højre for<br/>det sidste ark.</li> </ul>                                                                                                    |  |  |  |  |
| slette et ark                                                  | <ul> <li>Peg med musen, og højreklik på den arkfane, der skal slettes.</li> <li>Vælg <i>Slet</i>.</li> </ul>                                                                                                    |  |  |  |  |

#### Diagram

| Du vil:                          | Sådan gør du!                                                                                                    |  |  |
|----------------------------------|----------------------------------------------------------------------------------------------------|--|--|
| udskrive et diagram              | <ul> <li>Markér diagrammet.</li> <li>Vælg Office-knappen og Udskriv.</li> </ul>                                                                                                    |  |  |
| ændre i et diagram               | <ul> <li>Aktivér diagrammet ved at klikke på det med venstre musetast.</li> <li>Højreklik på den del, der skal ændres.</li> <li>Vælg én af de muligheder, som lokalmenuen giver.<br/>Eller</li> <li>Vælg en af de kontekstafhængige faner, som kommer til syne<br/>når du markerer diagrammet.</li> </ul> |  |  |
|                                  | • Vælg en af knapperne.                                                                                                    |  |  |
| tilføje en ny række i et diagram | <ul> <li>Markér diagram.</li> <li>Træk i nederste, højre hjørne af det markerede dataområde til<br/>at dække den nye række.</li> <li>Slip musetasten.</li> </ul>                                                                                                    |  |  |
| slette data fra diagrammet       | <ul> <li>Markér diagrammet.</li> <li>Træk i nederste, højre hjørne af det markerede dataområde.</li> <li>Således at markeringen fjernes fra det du ønsker.</li> </ul>                                                                                                    |  |  |

#### **Eksport af data**

| Du vil:                                                                | Sådan gør du!                                                                                                    |
|------------------------------------------------------------------------|----------------------------------------------------------------------------------------------------|
| Du vil:<br>eksportere et regneark, som en semi-<br>kolon separeret fil | <ul> <li>Sådan gør du!</li> <li>Gem filen via Office-knappen og Gem som</li> <li>Vælg Andre formater</li> <li>Vælg Andre formater</li> <li>Interventigen at the state of the set of the set</li></ul> |
|                                                                        | <ul> <li>Send dernæst de eksporterede data til vedkommende, der skal<br/>bruge dem <sup>©</sup>.</li> </ul>                                                                                                    |

#### Fejlretning i formler

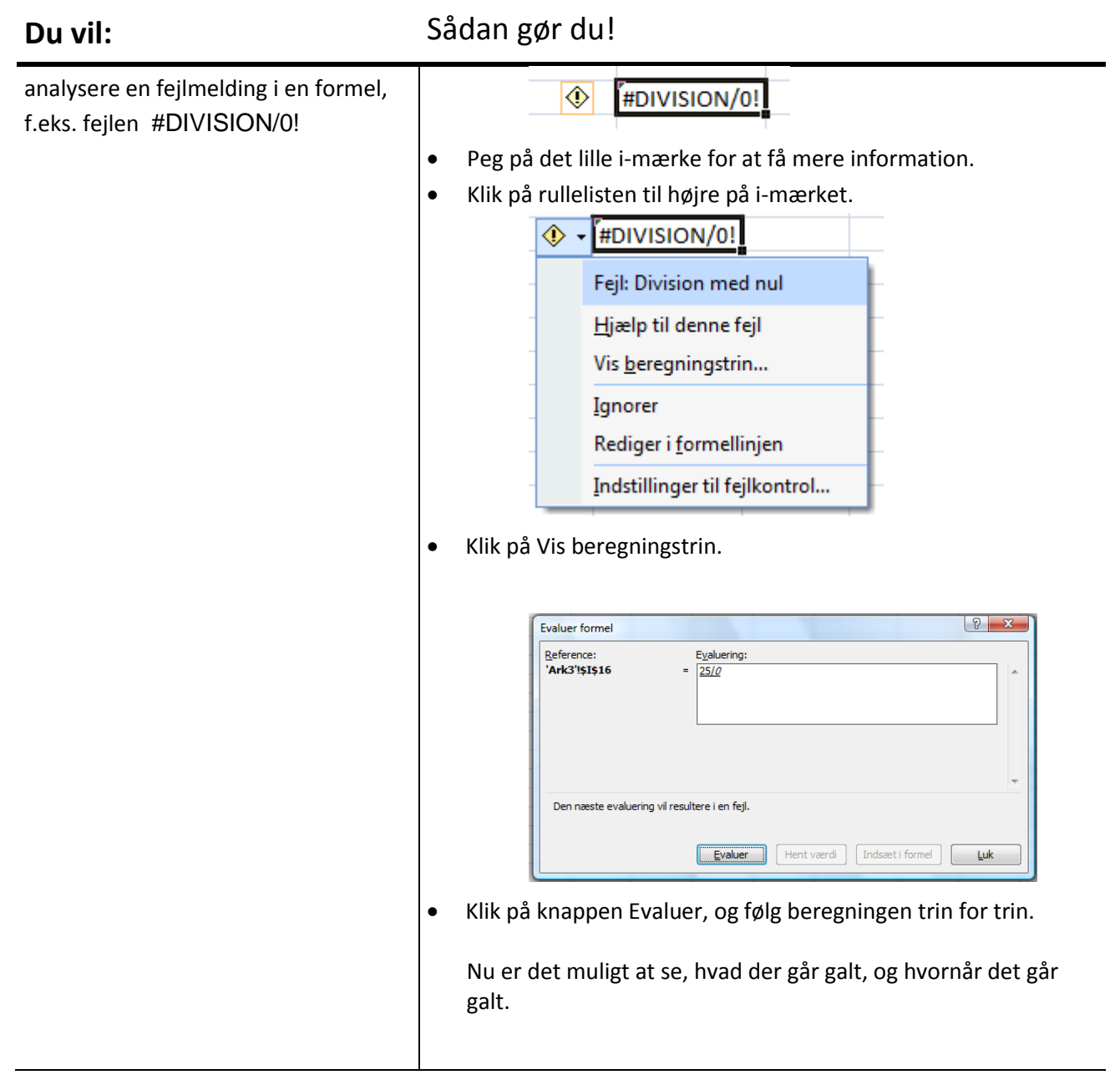

#### Funktioner

| Du vil:                                                                                                    | Sådan gør du!                                                                                                    |
|----------------------------------------------------------------------------------------------------|----------------------------------------------------------------------------------------------------|
| oprette en betinget funktion (HVIS)                                                                                                    | <ul> <li>Markér cellen, hvor resultatet skal stå.</li> <li>Vælg fanen <i>Formler</i>, Gruppen <i>Funktionsbibliotek</i></li> <li>Klik på knappen <i>Indsæt funktion</i></li> <li>Vælg <i>Funktionskategori Logisk</i>.</li> <li>Vælg dernæst <i>Funktionsnavn HVIS</i>,</li> <li>Tryk <i>OK</i>.</li> <li>Udfyld betingelserne én linje ad gangen.</li> <li>Tryk <i>OK</i>.</li> <li>Itryk <i>OK</i>.</li> <li>Itrip Du kan også klikke på fx knappen ved formellinjen.</li> </ul> |
| oprette en funktion indlejret i en an-<br>den funktion                                                                                                    | <ul> <li>Start oprettelsen af den første funktion, som det er forklaret ovenfor. Når du skal indsætte funktion nr. 2, skal du gøre følgende:</li> <li>Klik på pilen ved siden af <i>knappen</i> i øverste venstre hjørne for at vælge på den liste, der kommer frem.         <ul> <li>TÆLV</li> <li>TÆLV</li> <li>TÆLV</li> <li>TÆLV</li> <li>TÆLV</li> </ul> </li> <li>Klik på knappen med funktionens navn, hvis det er den samme funktion, som du skal bruge igen.</li> </ul>   |
| gå tilbage til en tidligere funktion un-<br>der oprettelsen af indlejrede funktio-<br>ner<br>(I eksemplet til højre skal man tilbage<br>til HVIS-funktionen efter at have fær-<br>diggjort LOPSLAG) | <ul> <li>Klik på funktionens navn i formellinjen:</li> <li>=HVIS(ER.TAL(H4);LOPSLAG(H5;I9:J11;2)</li> </ul>                                                                                                    |
| rette en eksisterende funktion via<br>guiden                                                                                                    | <ul> <li>Markér cellen med funktionen.</li> <li>Klik på  i formellinjen.</li> <li>Klik derefter på funktionens navn jf. ovenstående, hvis det er<br/>en indlejret funktion, der skal rettes.</li> </ul>                                                                                                    |

#### Du vil:

#### Sådan gør du!

| indsætte en funktion | <ul> <li>Vælg fanen Formler, Gruppen Funktionsbibliotek</li> <li>Klik på knappen Indsæt funktion</li> <li>Vælg herefter kategori og funktionsnavn.</li> <li>Bemærk: Hvis du er mere øvet og bruger værktøjslinjerne meget, kan du også bruge dem til at indsætte en funktion:</li> </ul> |  |  |  |  |  |
|----------------------|----------------------------------------------------------------------------------------------------|--|--|--|--|--|
|                      | <ul> <li>Vælg ikonet frem.</li> </ul>                                                                                                    |  |  |  |  |  |
| flytte guideboksen   | <ul> <li>Peg med musen i det blå område, og træk boksen til en anden<br/>placering.</li> <li>Slip musetasten.</li> </ul>                                                                                                    |  |  |  |  |  |

#### Tekstimport

| Du vil:                              | Sådan gør du!                                                                                                    |
|--------------------------------------|----------------------------------------------------------------------------------------------------|
| Du vil:<br>starte Guiden Tekstimport | <text><image/><image/></text>                                                                                                    |
|                                      | <ul> <li>Find filen, og tryk Åbn.</li> <li>Guiden Tekstimport åbnes automatisk, hvis Excel skal have din<br/>hjælp til at forstå strukturen i datafilen.</li> </ul> |

#### Import af data fra database

#### Sådan gør du! Du vil: importere data Åbn via Office-knappen og Åbn filen med de data, der skal im-• porteres. 💽 Åbn × 🕒 🗢 📕 « deltagerfiler 🕨 deltagerfiler 🕨 ▼ 4 Søg Q 🌗 Organiser 👻 🏭 Visninger 👻 📑 Ny mappe Navn Ændringsdato Туре Størrelse Favoritlinks **>>** Afsluttende opgave Dokumenter Damekonfektion 🚱 Senest ændret AF-kontor, filter 🗓 Seneste steder Bamsefabrikken Flere » 🕙 Benzinregnskab Mapper Bonusberegning 🗐 Cykelkonsol anvendelse af regnearl 🔺 📔 Design og auto Cykelsalg og produktionsomkostninger 퉬 deltagerfiler 🕙 Cykeltilbehør deltagerfiler Firmaet Afsluttende opg Indretningsbudget ] Damekonfektion 🗸 👜 Karakter Filnavn: Alle file Funktioner Alle Excel-file Nu ændres filtypen til "alle filer" eller "Microsoft Access filer" • Alle filer Ŧ Find filen, og tryk Åbn. • Der kommer en sikkerhedsadvarsel. • ? X Microsoft Office Excel - sikkerhedsmeddelelse Microsoft Office har identificeret en potentiel sikkerhedsrisiko. Sti til fil: C:\...mu-regneark\Design og auto\deltagerfiler\deltagerfiler\vinsalg.mdb Dataforbindelser er blokeret. Hvis du vælger at aktivere dataforbindelser, vil computeren muligvis ikke længere være sikker. Aktiver ikke indholdet, medmindre du har tillid til filens kilde. Aktiver <u>D</u>eaktiver Klik på Aktiver. Hvis der er flere tabeller i databasen, vil du blive bedt om at • udpege den tabel du ønsker skal åbnes. Eksempel ? X Vælg tabel Navn Beskrivelse Ændret Oprettet Type III test 5/3/2006 7:42:39 PM 5/3/2006 7:42:39 PM TABLE III vin 5/2/2006 7:12:14 PM 5/2/2006 7:09:58 PM TABLE • ОК Annuller Markér den tabel der skal importeres, og klik på OK.

| Du vil:                                           | Sådan gør du!                                                                                                    |
|---------------------------------------------------|----------------------------------------------------------------------------------------------------|
| opdatere data manuelt                             | <ul> <li>På den kontekstafhængige fane <i>Design</i> og i gruppen <i>Eksterne tabeldata</i>, skal du klikke på</li> <li></li></ul>                                                                                                    |
| bruge automatisk opdatering af data<br>ved åbning | <ul> <li>Vælg den kontekstafhængige fane <i>Design</i> og gruppen <i>Eksterne</i> tabeldata.</li> <li>Klik på knappen pilen nederst på knappen</li> <li>Øpdater</li> <li>.</li> </ul>                                                                                                    |
|                                                   | <ul> <li>Væig herefter <i>Forbindelsesegenskaber</i></li> <li>Opdateringen indstilles til automatisk at ske ved åbning af filen.</li> <li>Forbindelsesegenskaber</li> <li>Forbindelsesegenskaber</li> <li>Godater ing</li> <li>Beskrivelse:</li> <li>Avvendelse</li> <li>efinition</li> <li>Opdatering</li> <li>Godater data, når filen åbnes</li> <li>Godater data, når filen åbnes</li> <li>Fjern data fra det eksterne dataområde, før projektmappen gemmes</li> <li>OLAP-serverformatering</li> <li>Fjern data fra det eksterne dataområde, før projektmappen gemmes</li> <li>OLAP-serverformatering</li> <li>Hent tilgængelige data og felj på Office-visningssproget</li> <li>Hent tilgængelige data og felj på Office-visningssproget</li> <li>Annuller</li> <li>Hvis du ønsker at arbejde i databasen samtidig, skal du fjerne markeringen ud for Aktiver baggrundsopdatering.</li> </ul> |

#### Import af data fra internet

| Du vil:                       | Sådan gør du!                                                                                                    |
|-------------------------------|----------------------------------------------------------------------------------------------------|
| importere data fra en webside | <ul> <li>Åbn via Office-knappen og Åbn filen med de data, der skal importeres.</li> <li>Hvis du har gemt filen som html, kan du vælge Webside i filtype.<br/>Eller</li> <li>Opret en ny projektmappen.</li> <li>Vælg fanen Data og gruppen Hent eksterne data.</li> <li>Klik på knappen Fra internettet</li> <li>Udfyld adressefeltet med navnet på websiden.</li> <li>Tryk Udfør, hvorefter websiden ses forneden.</li> <li>Weder før/frederørererer vælsiden ses forneden.</li> <li>Mam Nam Import nægletal 2000 175.000 2100.000 195.000 195.000 195.000 2000 000 233.000 233.000 235.000 250.000 2100.000 195.000 195.000 190.000 230.000 233.000 235.000 250.000 2100.000 2100.000</li></ul> |
|                               | Importer data       Hvor skal dataene anbringes?       Importer data       Importer data <t< td=""></t<>                                                                                                    |

#### Du vil:

Sådan gør du!

| opdatere data manuelt | • | Høji<br>vejs      | reklik i de importere<br>smenu frem. | ata for at få nedenstående gen- |  |
|-----------------------|---|-------------------|--------------------------------------|---------------------------------|--|
|                       |   | *                 | <u>K</u> lip                         |                                 |  |
|                       |   |                   | K <u>o</u> pier                      |                                 |  |
|                       |   | 6                 | Sæt i <u>n</u> d                     |                                 |  |
|                       |   |                   | Indsæt spe <u>c</u> iel              |                                 |  |
|                       |   |                   | Indsæt                               |                                 |  |
|                       |   |                   | Sle <u>t</u>                         |                                 |  |
|                       |   |                   | <u>R</u> yd indhold                  |                                 |  |
|                       |   |                   | Fi <u>l</u> trer                     |                                 |  |
|                       |   |                   | Sorter                               | ۲                               |  |
|                       |   | -                 | Indsæt ko <u>m</u> mentar            |                                 |  |
|                       |   | 1                 | Formater celler                      |                                 |  |
|                       |   | - 5               | Rediger forespørgsel                 |                                 |  |
|                       |   | 1                 | Egenskaber for dataområde            |                                 |  |
|                       |   | <sup>42</sup> [?] | Para <u>m</u> etre                   |                                 |  |
|                       |   |                   | <u>O</u> pdater                      |                                 |  |
|                       |   |                   |                                      |                                 |  |
|                       | • | Væl               | lg <b>Opdater.</b>                   |                                 |  |
|                       |   |                   |                                      | <br>                            |  |

| bruge automatisk opdatering af data<br>ved åbning | <ul> <li>Vælg den kontekstafhængige fane <i>Design</i> og gruppen <i>Eksterne tabeldata</i>.</li> <li>Klik på knappen pilen nederst på knappen</li> <li>Opdater</li> <li>.</li> </ul> |
|---------------------------------------------------|----------------------------------------------------------------------------------------------------|
|                                                   | • Vælg herefter <i>Forbindelsesegenskaber</i><br>Under <b>Egenskaber for dataområde</b> kan opdateringen indstil-<br>les til automatisk at ske ved åbning af filen.                   |
|                                                   | Forbindelsesegenskaber                                                                                                    |
|                                                   | Forbindelsesnavn:       Forbindelse         Beskrivelse:                                                                                                    |
|                                                   |                                                                                                    |
|                                                   |                                                                                                    |

#### Konsolidering

| Du vil:                    | Sådan gør du!                                                                                                    |  |
|----------------------------|----------------------------------------------------------------------------------------------------|--|
| konsolidere nogle regneark | <ul> <li>Åbn den regnearksfil, som du vil konsolidere.</li> <li>Placér markøren i den celle, der skal være i øverste, venstre<br/>hjørne af området med totaler.</li> <li>Vælg fanen <i>Data</i> og gruppen <i>Dataværktøjer</i>.</li> <li>Vælg knappen <i>Konsolider</i>.</li> </ul>                                                                                                    |  |
|                            | Eunktion:<br>Sum<br>Reference:<br>Gennemse                                                                                                    |  |
|                            | <ul> <li>Alle referencer:</li> <li>Iliføj</li> <li>Slet</li> <li>Øverste række</li> <li>Øverste række</li> <li>Øverste række</li> <li>Øpret kæder til kildedata</li> <li>OK</li> <li>Luk</li> <li>Vælg konsolideringsfunktion.</li> <li>Opret referenceområder ved at markere hvert område for sig, og klik på Tilføj.</li> <li>Markér etiketter og kæde, hvis de skal anvendes.</li> <li>Tryk <i>OK</i>.</li> </ul>                           |  |
| slette konsolideringen     | <ul> <li>Warker dataområdet.</li> <li>Vælg fanen <i>Data</i> og gruppen <i>Dataværktøjer.</i></li> <li>Vælg knappen <i>Konsolider</i></li> <li>Marker referencen du vil slette, og klik på <i>Slet.</i></li> <li>Her fjerner du ikke selve konsolideringen, men kan kun slette grupper og detaljer. Vil du have fjerne alt, så:</li> <li>Klik på fanen Startside og gruppen Redigering.</li> <li>Vælg knappen <i>Ryd -Ryd alle.</i></li> </ul> |  |

#### Kæder

| Du vil:                                                          | Sådan gør du!                                                                                                    |
|------------------------------------------------------------------|----------------------------------------------------------------------------------------------------|
| oprette en formel/funktion med kæde<br>til en anden regnearksfil | <ul> <li>Åbn den regnearksfil, som du vil hente data fra.</li> <li>Åbn, eller skift til det regneark, som du vil oprette formlen i.</li> <li>Marker den celle, hvori formlen/funktionen skal være.</li> <li>Start formlen/funktionen. Når du skal bruge cellen i det andet regneark, gør du følgende:</li> <li>Klik på knappen for den anden regnearksfil i proceslinjen.</li> <li>Marker cellen med den værdi, som du skal bruge.</li> <li>Indtast den næste regneoperatør, eller fortsæt i funktionens guide.</li> <li>Afslut med Enter.</li> </ul> |
| rette kæden til at pege på en anden fil                          | <ul> <li>Vælg fanen Data og gruppen Forbindelser.</li> <li>Klik på knappen Rediger kæder.</li> <li>Rediger kæder</li> <li>Marker den pågældende kæde.</li> <li>Aktiver Skift kilde.</li> <li>Udpeg den ønskede fil.</li> <li>Afslut med OK.</li> </ul>                                                                                                    |
| afbryde en kæde                                                  | <ul> <li>Vælg fanen Data og gruppen Forbindelser.</li> <li>Klik på knappen Rediger kæder.</li> <li>Rediger kæder</li> <li>Markér den pågældende kæde.</li> <li>Aktivér Afbryd kæde.</li> <li>Afslut med OK.</li> </ul>                                                                                                    |

### Listehåndtering

| Du vil:                              | Sådan gør du!                                                                                                    |
|--------------------------------------|----------------------------------------------------------------------------------------------------|
| indstille skærmens visning af listen | <ul> <li>Stil dig i en celle, f.eks. B2.</li> <li>Vælg Fanen Vis og gruppen Vindue.</li> <li>Vælg knappen Frys Ruder.</li> <li>Vælg Frys ruder.<br/>Alt ovenover og til venstre for vil nu være fastfrosset.</li> </ul>                                                                                                    |
| sortere listen                       | <ul> <li>Stil dig et tilfældigt sted i listen. (Der må IKKE være markeret noget).</li> <li>Vælg fanen Startside og gruppen Redigering.</li> <li>Klik på knappen Sorter og filtrer.</li> <li>Sorter og filtrer.</li> <li>Vælg Filtrer.</li> <li>Vælg hvilken kolonne og hvordan det skal sorteres.</li> </ul>                                                                                                    |
| forberede en søgning i listen        | <ul> <li>Stil dig et tilfældigt sted i listen. (Der må IKKE være markeret<br/>noget).</li> <li>Vælg fanen Startside og gruppen Redigering.</li> <li>Klik på knappen Sorter og filtrer.</li> </ul>                                                                                                    |
| søge i listen                        | <ul> <li>Klik på drop down-pilen ud for det relevante søgekriterium, f.eks. efternavn.</li> <li>I listen fjerner du markeringen i <i>Marker alt.</i></li> <li>Marker boksen ud for det du ønsker at søge</li> <li>Udskriv evt. søgeresultatet.</li> <li>Efter søgningen markerer du igen <i>Marker alt.</i></li> </ul>                                                                                                    |
| anvende brugerdefinerede søgninger   | <ul> <li>Klik på drop down-pilen ud for det relevante søgekriterium, f.eks. efternavn.</li> <li>Vælg <i>Tekstfiltrer</i> og <i>Brugerdefineret filter</i>.</li> <li>Definer dine søgekriterier – bemærk brugen af ? og *.</li> <li>Udskriv evt. søgeresultatet.</li> <li>Efter søgningen klikker du igen på drop down-pilen, og vælger nu <i>Fjern filter fra</i></li> <li>Læg også mærke til de "færdige" søgninger, som du også kan bruge.</li> </ul> |

Navngive

#### Du vil: Sådan gør du! navngive en celle eller et område Markér cellen/området. • • Klik på fanen Formler og gruppen Definerede navne. Klik på knappen Definer navn. • Skriv navnet på den celle, som du ønsker, f.eks. momssats. • (Husk: ingen mellemrum eller mærkelige tegn). Tryk OK. • eller Markér cellen. Klik i Boksen Navn. **B2** Boksen Navn Skriv navnet • **Tryk Enter** • slette navngivning • Markér cellen/området. Klik på fanen Formler og gruppen Definerede navne. • Klik på knappen Navnestyring. • Vælg navnet. • • Tryk Slet. • Tryk OK. Start formlen/funktionen på normal vis. indsætte et navn i en formel • • Tryk F3, når du skal indtaste det navngivne område. Vælg navnet. • Tryk OK. • gå til et navngivet område • Tast F5. Markér navnet. • Vælg OK. • eller Klik i Boksen Navn. • Klik på navnet i drop down-listen. • indsætte et områdenavn i en formel Start formlen/funktionen på normal vis. • Tryk F3, når du skal indtaste det navngivne område. • • Vælg navnet. • Tryk OK.

#### Vis-indstillinger

| Du vil:                                        | Sådan gør du!                                                                                                    |  |
|------------------------------------------------|----------------------------------------------------------------------------------------------------|--|
| vise/fjerne gitterlinjer                       | <ul> <li>Vælg Office-knappen og Excel-indstillinger.</li> <li>Vælg området Avanceret i venstre side.</li> <li>I delen med Visningsindstillinger for dette regneark.</li> <li>Klik i afkrydsningsboksen Vis gitterlinjer.</li> </ul>                                       |  |
| vise formler                                   | <ul> <li>Vælg Office-knappen og Excel-indstillinger.</li> <li>Vælg området Avanceret i venstre side.</li> <li>I delen med Visningsindstillinger for dette regneark.</li> <li>Klik i afkrydsningsboksen Vis formler i celler i stedet for beregnede resultater.</li> </ul> |  |
| vise/skjule arkfaner                           | <ul> <li>Vælg Office-knappen og Excel-indstillinger.</li> <li>Vælg området Avanceret i venstre side.</li> <li>I delen med Visningsindstillinger for denne projektmappe.</li> <li>Klik i afkrydsningsboksen Vis arkfaner.</li> </ul>                                       |  |
| vise/skjule række- og kolonneover-<br>skrifter | <ul> <li>Vælg Office-knappen og Excel-indstillinger.</li> <li>Vælg området Avanceret i venstre side.</li> <li>I delen med Visningsindstillinger for dette regneark.</li> <li>Klik i afkrydsningsboksen Vis række- og kolonneoverskrifter</li> </ul>                       |  |
| vise/skjule nul-værdier                        | <ul> <li>Vælg Office-knappen og Excel-indstillinger.</li> <li>Vælg området Avanceret i venstre side.</li> <li>I delen med Visningsindstillinger for dette regneark.</li> <li>Klik i afkrydsningsboksen Vis et nul i celler der har nulværdi.</li> </ul>                   |  |

### Værktøjslinjen Hurtig adgang

| Du vil:                                                                 | Sådan gør du!                                                                                                    |
|-------------------------------------------------------------------------|----------------------------------------------------------------------------------------------------|
| slette en knap fra værktøjslinjen<br>tilføje en knap til værktøjslinjen | <ul> <li>Klik på pilen til venstre i værktøjslinjen Hurtig adgang.</li> <li>Vælg <i>Flere kommandoer</i>.</li> <li>I højre side markerer du den kommando du vil slette.</li> <li>Klik på <i>Fjern</i>.</li> <li>Klik på pilen til venstre i værktøjslinjen Hurtig adgang.</li> <li>Vælg <i>Flere kommandoer</i>.</li> </ul>                                                                                                    |
|                                                                         | <ul> <li>Vælg først hvor du vil have en kommando fra.</li> <li>Vælg kommander fræ:</li> <li>Tilpas værktøjslinjen Hurtig adgang:</li> <li>Oftest anvendte kommandoer</li> <li>Til alle dokumenter (standard)</li> <li>Separator</li> <li>Gem</li> <li>Fortryd</li> <li>Beregn ark</li> <li>Beregn ark</li> <li>Indsæt eller</li> <li>Indsæt eller</li> <li>Ny</li> <li>Opert diagram</li> <li>Ny</li> <li>Opert diagram</li> <li>Ny</li> <li>Stet celler</li> <li>Stet celler</li></ul> |
| ændre rækkefølgen af knapperne                                          | <ul> <li>Klik på pilen til venstre i værktøjslinjen Hurtig adgang.</li> <li>Vælg <i>Flere kommandoer</i>.</li> <li>I højre side af billedet, vælger du hvilken kommando du vil flytte frem.</li> <li>Klik på knappen til at flytte op eller notester.</li> </ul>                                                                                                    |

| #DIVISION/0!                  |
|-------------------------------|
| afbryde en kæde 17            |
| automatisk opdatering 12      |
| betinget funktion 8           |
| brugerdefinerede søgninger 18 |
| diagram5                      |
| eksportere et regneark 6      |
| fejlmelding 7                 |
| flytte 4                      |
| flytte et regneark 3          |
| gitterlinjer 20               |
| gruppere 3                    |
| guideboksen Q                 |
| guideboksen                   |
| gå til et navngivet           |
| gå til et navngivet           |
| gå til et navngivet           |
| gå til et navngivet           |
| gå til et navngivet           |
| gå til et navngivet           |
| gå til et navngivet           |
| gå til et navngivet           |
| gå til et navngivet           |
| gå til et navngivet           |
| gå til et navngivet           |
| gå til et navngivet           |

| nul-værdier                                   | 20    |
|-----------------------------------------------|-------|
| omdøbe et ark                                 | 4     |
| områdenavn                                    | 19    |
| opdatere data manuelt                         | 12;14 |
| oprette en formel henvisning til et andet ark | 3     |
| rette en eksisterende funktion                | 8     |
| rette kæden                                   | 17    |
| semikolon separeret fil                       | 6     |
| slette ark                                    | 3     |
| slette data fra diagrammet                    | 5     |
| slette en knap fra værktøjslinjen             | 21    |
| slette en værktøjslinje                       | 21    |
| slette et ark                                 | 4     |
| slette gruppering                             | 3     |
| slette konsolideringen                        | 16    |
| slette navngivning                            | 19    |
| sortere listen                                |       |
| søge i listen                                 |       |
| søgning i listen                              |       |
| tekstimport                                   | 10    |
| tilføje en ny række i et diagram              | 5     |
| vise formler                                  | 20    |
| vise/fjerne gitterlinjer                      | 20    |
| vise/skjule arkfaner                          | 20    |
| vise/skjule nul-værdier                       | 20    |
| vise/skjule række- og kolonneoverskrifter     | 20    |